# 线上宣传专员如何发布模板消息

## 一、完成信息发布审批

### 1、评估发布等级

| <b>設<br/>WUHANSHIFANG</b>                                                                                    | 线上服务信息发布                                                                                     | 市申请表                                                             | ▼ 002301                                                                         | 文件编号: WHSF-XS-2023012                                                                                                    |  |  |  |
|----------------------------------------------------------------------------------------------------|----------------------------------------------------------------------------------------------|------------------------------------------------------------------|----------------------------------------------------------------------------------|----------------------------------------------------------------------------------------------------|--|--|--|
| 编号                                                                                                    |                                                                                              | 紧急程度                                                             | 必填项                                                                              | 群体是微信谐自群发内突                                                                                                    |  |  |  |
| 申请部门                                                                                                    | 必填项                                                                                          | 发送时间                                                             | 必填词                                                                              |                                                                                                    |  |  |  |
| 主题内容                                                                                                    | 必填项                                                                                          |                                                                  | 367                                                                              | 请查收您孩子视力健康报告                                                                                                    |  |  |  |
| 发送对象                                                                                                    | 必填填                                                                                          |                                                                  |                                                                                  |                                                                                                    |  |  |  |
| 发布方式                                                                                                    | <ul> <li>□ 微信消息群发</li> <li>□ 图文消息群发</li> <li>□ 图文消息发布</li> </ul>                             | 发布形式                                                             | <ul> <li>二 纯文字</li> <li>四 图文井茂</li> <li>ロ 短视频</li> <li>□ 语音播读</li> </ul>         | <b>报告解读提醒</b><br>亲爱的家长朋友,您孩子的 2022 年度学生视力健康报告已生成,请点击"查看                                                                                                    |  |  |  |
| 发布平台                                                                                                    | 必填填                                                                                          | 发布等级                                                             |                                                                                  | 详情"获取。                                                                                                    |  |  |  |
| 申请部门<br>负责人意见                                                                                                | 必填项                                                                                          |                                                                  |                                                                                  | 检查部位: 请查收愿孩子视力健康报告<br>报告时间: 2022 年度                                                                                                    |  |  |  |
| 线上服务部<br>意见                                                                                                  | (签同意在什么地方发布?或需请什么部门或领导批?)                                                                    |                                                                  |                                                                                  | 备注: 2022 年度学生视力健康报告,全面了解孩子视力健康状况,提供行为环境习惯专业指导,及时给予视力健康监测预警,量身定制综合干预方案,提供全社组可加化和力健康数据公共。                                                                         |  |  |  |
| 领导审批                                                                                                    |                                                                                              |                                                                  |                                                                                  | 详情                                                                                                    |  |  |  |
| 发送人                                                                                                    |                                                                                              | 发送时间                                                             |                                                                                  |                                                                                                    |  |  |  |
| 备注:<br>1、微信消息群发<br>提醒、监测预警<br>文章链接方式宣<br>(2. 图文消息群发<br>视频、语音播发<br>视频、语音播发<br>3、图文消息发布<br>群发、微信群、{<br>、短视频、语音 | :一对一微信模板消息<br>,操作反馈、线上跟踪持<br>表。一对多推文群发(发z<br>,有发布数量限制,一<br>后,不对任何人推送,仅<br>微信朋友圈等方式宣传,<br>播读。 | 1.批量发布,适<br>提醒,使用纯巧<br>布形式包含纯巧<br>-月4次,每次量<br>2发布,可获取<br>,发布形式包含 | 合于活动通知、服务<br>(字)(20字以内),加<br>(字)、图文并茂、短<br>(女多8篇,群发后不允<br>链接,采用微信消息<br>(纯文字、图文并茂 | 微信模板消息群发说明:<br>1、总字数,建议不超过 150 个字,超过不显示。<br>2、标题(预约到期提醒)及左侧标头(预约事项/预约时间/备注)文字不可以修改。<br>3、右侧(预约事项/预约时间/备注)文字颜色可自定义,默认为蓝色。<br>4、"详情"是跳转的链接,此处添加的"2022 年度报告"推文的链接。 |  |  |  |

由各部门提交信息发布申请表,线上宣传专员评估信息发布等级,并撰写群发内容,报研究室审核。 A级需研究室贾净初审、吴主任复审、杨主任终审,如重大事件和活动通知,群发数量大于1万人; B级需研究室贾净初审、吴主任终审,如放假及服务通知,群发数量大于1000人; C级需线上宣传专员自审、贾净终审,如专家义诊消息通知,群发数量小于1000人。

★ 相关规定详见《微信公众平台管理办法 20221027-杨主任签字版》

★ 《线上服务信息发布申请表》及《微信公众号模板消息群发内容》文档,请至企业微信按权限下载。

#### 2、完成审核

与相关审批领导沟通,完成信息发布审批。

### 二、完成图文消息发布

公共服务部相关推送,在"武汉视防"公众号进行文章排版并发布! 个体专项服务部相关推送,在"学生视力健康管理"服务号进行文章排版并发布!

★ 切记,是发布,非群发!!

文章链接,如 https://mp.weixin.qq.com/s/ktd-NtDTvzxzoeArYwn9Uw

| 💪 公众号                   | 发表记录            |                                                                                  |                  |
|-------------------------|-----------------|----------------------------------------------------------------------------------|------------------|
| ☆ 首页                    | 全部 17 已通知       | 1 未通知 精选                                                                         | 专家义诊 × Q         |
| 日 内容与互动 29      ハ<br>草稿 | 11月03日<br>已发表 ~ | 全国知名专家吴夕教授11月专家义诊预约即将开启! 已#     全国知名专家吴夕教授11月专家义诊预约即将开启!     ⊚ 1,873 ◎ 1 △ 3 ∠ 0 |                  |
| 发表记录原创                  | 09月28日<br>已发表 > | 全国知名专家吴夕教授10月专家义诊预约开启 已#a                                                        | 精选<br>删除<br>复制链接 |
| 私信 29 提到                |                 |                                                                                  | 修改合集             |

#### 三、模板消息发布

#### 1、登录微信公众号管理后台

访问 http://www.whsf66.cn/(群体号)或 http://mp.whsf66.cn/(个体号) 后台,输入账号及密码,完成登录。若绑定了微信,可直接扫码登录。若无权限,请与线上服务部联系!

#### 2、模板消息发送

选择模板--选择发送对象--填写审核通过的群发内容,"详情"为第二步操作中提取的文章链接, 点击"发送消息",完成一对一群发操作。

★ 注意事项:

1) 微信模板消息一对一群发操作,一旦发送,无法撤回,请谨慎操作,操作人需特别细心!!

2) 模板消息发送前,请发送一条消息给自己进行测试,确保信息完整无误!!

3)发送对象数量大于10000人时,或需要编写代码定制发送时请联系线上服务部操作。

4)选择的模板,若没有与发送内容相匹配的,需联系线上服务部解决。

5) 自定义发送 openid 请联系线上服务部提取。

#### 第2页共3页

|                                            | 少年视力防制(预<br>th Low Eyesight Preventio | 防控制) 中心<br>n and Control,Wuhan                                       | 2023年12月16日<br>张亡沐 🕞 |
|--------------------------------------------|---------------------------------------|----------------------------------------------------------------------|----------------------|
|                                            | ② 您的当前位置: 消息群发                        |                                                                      |                      |
|                                            | 消息群发                                  |                                                                      |                      |
| ☑ 模板消息     ▶                               |                                       |                                                                      |                      |
| <ul> <li>▶ 消息群发</li> <li>▶ 发送记录</li> </ul> | 选择模板                                  | 客户頭进境闘                                                               |                      |
| 步******题 🔹 🕨                               | 发送对象                                  | 回出最新設置数     号出設置       全部粉丝(2)     ○里标(,       ○「小口())     ○青少年宮()   |                      |
|                                            |                                       | ○线上(****) ○视力健康(******) ○视力亚健康 (************************************ |                      |
| (☆                                         | 4597.00                               |                                                                      |                      |
|                                            | 发送ID                                  | 新建物送时                                                                |                      |
|                                            | 模板ID                                  | 0iHGLeOiPW7oyzxMEXOqAI7piyLwoDH1xhfWjlWG-MI                          |                      |
|                                            | 客户姓名                                  | 20个以内学符                                                              |                      |
|                                            | 已约时间                                  | 24小时期时间格式(支持+年月日),支持项时间段,两个时间<br>点之间用~~符号连接                          |                      |
|                                            | 详情                                    |                                                                      |                      |
|                                            | 消息发送                                  | 0/0<br>发送消息查看发送结果                                                    |                      |

# 发送成功界面展示:

| © h." h." am                         | • • • • •                                          | <b>E3</b> 13:39 | e he" he" em               | R @ 10                                             | \$ <b>6</b> 💷 13:40 | \$ الـ <sup>ي</sup> الـ <sup>ي</sup> و    | ② 10 % I                                                  | <b>)( BB)</b> 16:22 |
|--------------------------------------|----------------------------------------------------|-----------------|----------------------------|----------------------------------------------------|---------------------|-------------------------------------------|-----------------------------------------------------------|---------------------|
| <                                    | 学生视力健康管理                                           | R               | <                          | 学生视力健康管理                                           | L                   | < 7                                       | 学生视力健康管理                                                  | R                   |
|                                      | 7月20日 下午17:13                                      |                 |                            | 8月14日下午17:01                                       |                     |                                           | 11月19日 上午11:17                                            |                     |
| 服务开始                                 | 提醒                                                 |                 | 用户预约                       | 成功通知                                               |                     | 复查通知                                      |                                                           | •••                 |
| 服务类型<br>服务时间<br>服务状态<br>温馨提示<br>查看详情 | 视频咨询<br>2022年7月25日 13:00<br>即将开始<br>服务即将开始,点击此处进入3 | 见看              | 活动名称<br>时间<br>当前进度<br>联系电话 | 同心守光明"近视预警免<br>销<br>2023年8月<br>待核销<br>400-880-6998 | 费检查券"核              | 机构名称:<br>复查内容:<br>复查时间:<br>上次指标:<br>上次时间: | 武汉视防青少年宫服务基地<br>常规复查<br>请您于一周内复查<br>进入公众号查看<br>2023-10-19 | 8                   |
|                                      | 7月27日 中午12-42                                      |                 | 查看详情                       | 8月14日下午17:46                                       |                     |                                           | 11月22日下午17:56                                             |                     |
| 预约成功                                 | 通知                                                 | •••             | 用户预约                       | 成功通知                                               |                     | 用户注册审                                     | B核结果通知<br>注册成功                                            | •••                 |
| 预约时间:<br>地址:                         | 2023-07-27 08:30-09:30<br>武汉市江岸区解放大道1435           | 诗 (市            | 活动名称时间                     | 健康成长 视防相伴"生日<br>销<br>2023年8月                       | 福利券"核               | 审核意见<br>审核时间                              | 请完善信息<br>2023-11-22                                       |                     |
| 电话:                                  | 育少年召り区7後)<br>027-82821966                          |                 | 当前进度<br>联系电话               | 有效期15天<br>400-880-6998                             |                     | 查看详情                                      |                                                           |                     |
| 查看详情                                 |                                                    |                 | 查看详情                       |                                                    |                     |                                           | 11月24日 上午10:23                                            |                     |
|                                      | 7月27日下午17:27                                       |                 |                            |                                                    |                     | 用户注册审                                     | 国核结果通知                                                    |                     |
| - <b>J</b>                           | 我们 = 服务                                            | = 管家            | (iii) =                    | 我们 服务                                              | ≡ 管家                | (11) = 我                                  | 们 ■服务                                                     | ≡管家                 |